#### Purpose

This document describes how to set up SMS alerts in Nagios XI 5.

If you are setting up SMS Alerts in Nagios XI 2024, see Setting Up SMS Alerts In Nagios XI 2024

#### How Does It Work

Nagios XI can send SMS alerts by sending an email to your mobile carrier.

Every user can define their mobile number and select the carrier that the number belongs to.

When a Nagios XI notification is sent, it is simply sent to xxxxxxx@your\_carrier.yyy where xxxxxxxx is the mobile number associated with that user.

Your carrier needs to accept email-to-text notifications for this to work.

#### **Define Notification Options**

Every user has their own notification options which can be accessed by clicking their **Profile** at the top right corner of the Nagios XI navigation menu bar.

#### **Notification Preferences**

In the Notification Preferences page, a user has two options specific to SMS alerts.

1. The first setting is the **Enable Notifications** checkbox. This must be checked for the user to receive any notifications at all.

www.nagios.com

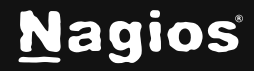

Page 1 of 7

## How To Set Up SMS Alerts In Nagios XI 5

2. The second setting is to decide exactly what type of notifications to be sent to your phone. Click the **Mobile Text (SMS)** tab to reveal the available options.

| Notification Preferences                                                                                                    |                                                                           |  |  |  |  |  |  |
|----------------------------------------------------------------------------------------------------|---------------------------------------------------------------------------|--|--|--|--|--|--|
| Choose whether or not you want to receive alert messages.<br><b>Note:</b> You must specify which notification methods to use in the notification methods page. |                                                                           |  |  |  |  |  |  |
| Enable notifications                                                                                                    |                                                                           |  |  |  |  |  |  |
| 🖸 Email 🔧 Mobile Text (SMS                                                                                                    | ) () Time Periods                                                         |  |  |  |  |  |  |
| Select the types of mobile phone text                                                                                                    | Select the types of mobile phone text (SMS) alerts you'd like to receive. |  |  |  |  |  |  |
| Host Acknowledgment: 🕑                                                                                                    | Service Acknowledgment: 🕑                                                 |  |  |  |  |  |  |
| Host Recovery: 🗹                                                                                                    | Service Recovery:                                                         |  |  |  |  |  |  |
| Host Down: 🗹                                                                                                    | Service Warning: 🛛                                                        |  |  |  |  |  |  |
| Host Unreachable: 🛛 🗹                                                                                                    | Service Unknown: 🛛 🗹                                                      |  |  |  |  |  |  |
| Host Flapping: 🛛 🗹                                                                                                    | Service Critical:                                                         |  |  |  |  |  |  |
| Host Downtime: 🛛 🗹                                                                                                    | Service Flapping:                                                         |  |  |  |  |  |  |
|                                                                                                    | Service Downtime:                                                         |  |  |  |  |  |  |
|                                                                                                    |                                                                           |  |  |  |  |  |  |
| Update Settings Cancel                                                                                                    |                                                                           |  |  |  |  |  |  |

- 3. The user can choose each type of host or service notification they want sent to their phone using the available checkboxes.
- 4. Click the **Update Settings** button after making any changes.

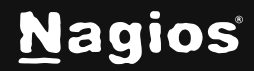

# How To Set Up SMS Alerts In Nagios XI 5

#### **Notification Methods**

The Notification Methods page has several options.

| Notification Methods                                                                                                    |                |  |  |  |  |  |  |
|----------------------------------------------------------------------------------------------------|----------------|--|--|--|--|--|--|
| Specify the methods by which you'd like to receive alert messages.<br>Note: These methods are only used if you have enabled notifications for your account. |                |  |  |  |  |  |  |
| Receive text alerts to                                                                                                    | your cellphone |  |  |  |  |  |  |
| Phone number must be verified after you enter it to enable text notifications.                                                                              |                |  |  |  |  |  |  |
| Mobile Phone Number:                                                                                                    | 0              |  |  |  |  |  |  |
| Mobile Phone Carrier:                                                                                                    | ~              |  |  |  |  |  |  |
| Update Settings                                                                                                    | lancel         |  |  |  |  |  |  |

- 1. Click the Mobile Text (SMS) tab to reveal the available options.
- 2. The **Receive text alerts to your cellphone** checkbox must be checked for the user to receive notifications to their cell phone, however it cannot be enabled until the number has been verified. The empty circle to the right of the number indicates it has not yet been verified.
- 4. To verify the phone number, click the **Send Verification Key** button. The screen will refresh, and a field will appear that allows the user to type in the verification key sent to their phone.

www.nagios.com

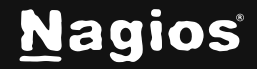

Page 3 of 7

### How To Set Up SMS Alerts In Nagios XI 5

- 5. You can see in the screenshot that the key is only valid for 10 minutes, the solid circle to the right of the number indicates that verification is in progress.
- 6. After providing the key and clicking the **Verify** button the screen will refresh.
- 7. The circle to the right of the number now has a tick to indicate that the number has been verified.
- 8. Once the number has been verified the user will be able to check the **Receive text alerts to your cellphone** box to enable notifications to be sent to the phone, they will need to click the **Update Settings** button after making that selection.

| Notification Messages                                                               |                                                                                                    |  |  |  |  |
|-------------------------------------------------------------------------------------|----------------------------------------------------------------------------------------------------|--|--|--|--|
| Use this feature to customize the content of the notification messages you receive. |                                                                                                    |  |  |  |  |
| 😂 Email 🔍 Mobile                                                                    | Text (SMS)                                                                                                    |  |  |  |  |
|                                                                                     |                                                                                                    |  |  |  |  |
| Note: You currently I                                                               | have email notifications disabled. Change notification methods O                                                                                                    |  |  |  |  |
| Specify the format of the h                                                         | ost and service alert messages you receive via email.                                                                                                    |  |  |  |  |
| Host Alert Subject:                                                                 | %type% Host Alert - %host% is %hoststate%                                                                                                    |  |  |  |  |
| Host Alert Message:                                                                 | ***** Nagios XI Alert *****<br>XalertsummaryX<br>Notification Type: XiypeX<br>Host: XinestX<br>State: XinostatetX<br>Address: XinostaterssX<br>Info: XinostautputX<br>Date/Time: XdatetimeX<br>Respond: XresponseutIX<br>Nagios UFL:: XxiserveruntX |  |  |  |  |
| Service Alert Subject:                                                              | Xtype% Service Alert - %host%/%service% is %servicestate%                                                                                                    |  |  |  |  |
| Service Alert Message:                                                              | ***** Naglos XI Alert *****<br>Xalertsummary%<br>Notification Type: Kiype%<br>Service: XaerviceX<br>Host: XhostA<br>Address: XhostAdressX<br>State: Xaerviceetato%<br>info<br>Xserviceetato%<br>Pespond: Xresponseut%<br>Naglos URL: Xdeserverut%   |  |  |  |  |
| Update Settings                                                                     | ී Reset to default messages                                                                                                    |  |  |  |  |

www.nagios.com

Page 4 of 7

<u>N</u>agios

Copyright © 2025 Nagios Enterprises, LLC. All rights reserved. Trademarks are the property of their respective owner.

#### **Notification Messages**

The **Notification Messages** page is where the user can customize the content of the notification message received. Click the **Mobile Text (SMS)** tab to edit the message format.

Mobile text messages should be short and only require the important information, as the user on the mobile device may have some of the content cut-off if it exceeds an amount of characters.

The following documentation explains in detail how the message format can be customized:

Understanding Nagios XI Notification Variables

#### **Number Verification Notes**

Whenever a user's mobile number has been changed, the number will need to be verified again and the **Receive text alerts to your cellphone box** will be disabled for that user. The user may change the number themselves OR a Nagios XI admin may change it via **Admin > Users > Manage Users**.

| Manage Users                   |                                        |             |                      |                      |              |              |             | 0                   |        |   |  |    |  |
|--------------------------------|----------------------------------------|-------------|----------------------|----------------------|--------------|--------------|-------------|---------------------|--------|---|--|----|--|
| °0                             | 2+ Add New User Add users from LDAP/AD |             |                      |                      |              |              | ۹           |                     |        |   |  |    |  |
| Showing 1-2 of 2 total records |                                        |             |                      |                      |              |              |             |                     |        |   |  |    |  |
| Ø                              |                                        | Username 4  | Name :               | Email 0              | Phone Number | Auth Level 3 | Auth Type 0 | Last Login C        | Action | s |  |    |  |
| ٢                              | $\odot$                                |             | joesmith             | joesmith@company.com |              | User         | Local       |                     | ď      | Ø |  | &× |  |
|                                | 0                                      | nagiosadmin | Nagios Administrator | root@localhost       |              | Admin        | Local       | 2024-03-22 18:49:46 | ľ      | Ø |  |    |  |
| Page (1) / 1 5 Per Page V Go   |                                        |             |                      |                      |              |              |             |                     |        |   |  |    |  |
| With Selected: 🔟 😋             |                                        |             |                      |                      |              |              |             |                     |        |   |  |    |  |

The phone number may show a circle next to the number with an X. This indicates that the verification process failed and the key that was sent is no longer valid (the user just needs to re-send another key to complete the verification process).

Just like on the users **Notification Methods** screen, the circle next to the number indicates if the number has been verified or if it's in the process of being verified.

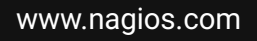

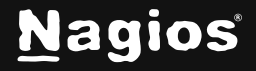

Page 5 of 7

#### **Managing Mobile Carriers**

1. You can manage mobile carriers in Nagios XI by navigating to Admin > System Config > Manage Mobile Carriers.

| Mobile Carriers                                                                                                    |                     |               |                                  |                  |  |  |  |  |
|----------------------------------------------------------------------------------------------------|---------------------|---------------|----------------------------------|------------------|--|--|--|--|
| Manage the mobile carrier settings that can be used for email-to-text mobile notifications. Note: The sources macro in the address format will be replaced with the user's phone number. |                     |               |                                  |                  |  |  |  |  |
|                                                                                                    | Unique Id           | Description   | Email-To-Text Address Format     | Delete           |  |  |  |  |
|                                                                                                    | alltol              | Alltel        | %number%@message.alltel.com      | e e              |  |  |  |  |
| 2                                                                                                    | att                 | ATET          | %number%@txt.att.net             | (8)              |  |  |  |  |
| 3                                                                                                    | cingular            | Cingular      | %number%@cingularme.com          | D                |  |  |  |  |
| 4                                                                                                    | metropcs            | Metro PCS     | %number%@mymetropcs.com          |                  |  |  |  |  |
| 5                                                                                                    | nextel              | Nextel        | %number%@messaging.nextel.com    | 0                |  |  |  |  |
| 6                                                                                                    | powertet            | Powertel      | %number%@pteLnet                 |                  |  |  |  |  |
| 7                                                                                                    | sprint              | Sprint        | %number%@messaging.sprintpcs.com | 0                |  |  |  |  |
| 8                                                                                                    | suncom              | SunCom        | %number%@tms.suncom.com          | O                |  |  |  |  |
| 9                                                                                                    | tmobile             | T-Mobile      | %number%@tmomail.net             |                  |  |  |  |  |
| 10                                                                                                    | uscellular          | US Cellular   | %number%@email.uscc.net          |                  |  |  |  |  |
| Ħ                                                                                                    | verizon             | Verizon       | %number%@vtext.com               | 0                |  |  |  |  |
| 12                                                                                                    | virginmobile        | Virgin Mobile | %number%@vmobl.com               | 0                |  |  |  |  |
| 13                                                                                                    |                     |               |                                  |                  |  |  |  |  |
| 14                                                                                                    |                     |               |                                  |                  |  |  |  |  |
| Upd                                                                                                    | ate Settings Cancel |               |                                  | Restore defaults |  |  |  |  |

- 2. On this page you can edit your existing mobile carriers and add custom carriers if necessary. This is useful if you use a local SMS gateway or if your mobile carrier is not defined in the default list that comes with Nagios XI.
- 3. After you have made changes click the Update Settings button.

**Note:** If you wish to restore all the carrier settings back to the defaults that come with the Nagios XI instillation, click the **Restore defaults** button.

www.nagios.com

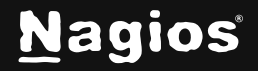

Page 6 of 7

### **Finishing Up**

This completes the documentation on how to set up SMS alerts in Nagios XI. If you have additional questions or other support-related questions, please visit us at our Nagios Support Forum, Nagios Knowledge Base, or Nagios Library:

Visit Nagios Support Forum

<u>Visit Nagios Knowledge Base</u>

Visit Nagios Library

www.nagios.com

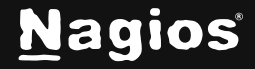

Page 7 of 7

Copyright © 2025 Nagios Enterprises, LLC. All rights reserved. Trademarks are the property of their respective owner.